## How to change your display name in Office365 web mail

- 1. Go to Shimane University General Information Processing Center Website.
  - → https://www.g-ipc.shimane-u.ac.jp/
- 2. Click「統合認証システム」.

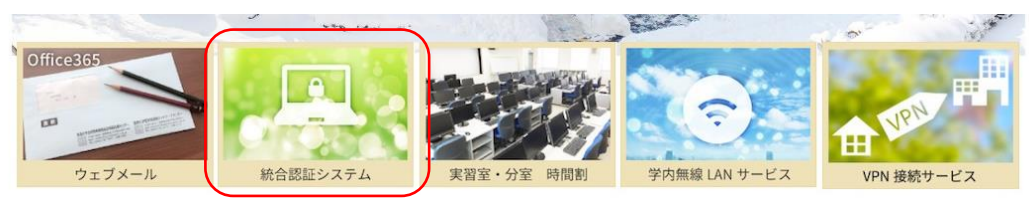

3. Click「パスワード変更システム」.

| 統合認証システ                                 | ムについて                                                             |                                                       |                                                     |             |
|-----------------------------------------|-------------------------------------------------------------------|-------------------------------------------------------|-----------------------------------------------------|-------------|
| で合認証システムは、<br>川用できるサービスは<br>LーザIDとパスワード | -つのユーザIDと <mark>バスワード</mark> を<br>「統合認証システムと連携し<br>は、入学時・着任時にお渡しし | 使って様々なサービスを利用でき<br>ているサービス」をご覧ください<br>ます島根大学統合認証システムI | きるようにする便利な仕組みです<br><sup>ヽ。</sup><br>D・パスワード通知書に記載され | 。<br>いています。 |
| パスワードの変                                 | 更                                                                 |                                                       |                                                     |             |

4. 「パスワード変更システムログイン画面」 will come up on your screen.

First, using the software keyboard on the right side of the screen, enter your User ID and Initial Password which have been given to you and are shown in <u>1.ユーザ ID</u> (User ID) and <u>2.仮パスワード</u>(Password) column on 「島根大学統合認証システム ID・パスワード通知書」. If you have already changed the Initial Password, enter the password you currently use.

Next, enter 画像認証コード (the numbers in the box). Finally, click 「ログイン」.

- \* Click the mouse to choose each box and fill in the information.
- \* If you fail to login to the system, make sure your User ID and password are correct and enter them again.

| パスワード変更システム<br>ログイン画面                                                                                                    |                                                                                   |
|----------------------------------------------------------------------------------------------------|-----------------------------------------------------------------------------------|
| 画面上のソフトキーボードで入力してください。                                                                                                    |                                                                                   |
| COSAFLAL、次のシステムのパスワードを変更<br>します。<br>Office365 Webメール表示名も変更できます。<br>メールを送信するときに[差出人]行に表示され<br>安要します。<br>ユーザDD a160000<br>現在のパスワード<br>● A S D F G H J K L<br>Z X C V B N M<br>● W e r t y u i o P<br>a S d 1 g h j k l<br>Z X C V b n m<br>(文字消去 全消去<br>● Code : numbers in the box above<br>Emai: order@jc.thmane-uac,b | # \$ % 8<br>· ( ) *<br>+ ,<br>/ : ; <<br>= > ? @<br>[ ] ^ _<br>· ] ~ ]<br>* ¥ { } |
| <u> ログイン</u> クリア                                                                                                    |                                                                                   |

5. When you successfully log in, you will see a password change screen (「パスワード変更画面」). Click 「Office365 Web メール表示名変更」 on the right side of the screen.

| 🖻 🕫 🗖 パスワード3                                                                                                    | 変更システム × + ✓                                                 |     |     | _  |   | × |
|----------------------------------------------------------------------------------------------------|--------------------------------------------------------------|-----|-----|----|---|---|
| $\leftrightarrow$ $ ightarrow$ $ m Co$ $ m contraction  m contraction  m contra$ | A https://pw.ipc.shimane-u.ac.jp/                            | □ ☆ | r∕≡ | l_ | Ŀ |   |
| 此此。<br>此此的《 地域ととらに<br>加速大学(私)<br>島根大学                                                                                                    | パスワード変更システム                                                  |     |     |    |   | ~ |
| ▲ 局板大子<br>ログアウト<br>パスワード変更<br>のffice365 Webメール<br>表示名変更 Click                                                                                                    | ・パスワード変更   ユーザ加   氏名   新しいパスワード   新しいパスワードの入力確認     変更   クリア |     |     |    |   |   |
|                                                                                                    |                                                              |     |     |    |   | ~ |

6. Enter the text you want to display in 「変更後メール表示名」 form, and click 「変更」 to save the change.

| 🖥 🕫 🗖 パスワード                                                       | 変更システム × 十                                                                                                    | ~                                                        |                                                                            |                       |                                 |                              |                             | -                     |            | × |
|-------------------------------------------------------------------|----------------------------------------------------------------------------------------------------|----------------------------------------------------------|----------------------------------------------------------------------------|-----------------------|---------------------------------|------------------------------|-----------------------------|-----------------------|------------|---|
| $\leftarrow$ $\rightarrow$ $\circlearrowright$ $\widehat{\omega}$ | A https://pw.ipc.sh                                                                                                    | nimane-u.ac.jp/                                          |                                                                            |                       |                                 | ☆                            | չ⊨                          | 1L                    | Ŕ          |   |
| ● <u>● </u> ● <u>● </u> ● <u>● </u> ● ● ● ● ● ● ● ● ● ● ●         |                                                                                                    | パフ                                                       | <b>ス</b> ワード変更システム                                                         |                       |                                 |                              |                             |                       |            |   |
| <u>ログアウト</u><br><u>パスワード変更</u><br>Office365 Webメール<br>表示名変更       | <ul> <li>Office365 Webメール表</li> <li>ユーザD</li> <li>メールアドレス</li> <li>現在のメール表示名 島:</li> <li>変更後メール表示名 島:</li> <li>変更 クリア</li> <li>※メール送信先に表示さ<br/>反映までに最大3時間。</li> </ul> | 示名変更<br>shir<br>大 太郎<br>imadai Taro<br>れる送信元表示:<br>必要です。 | mane-u.ac.jp<br>×<br>名は、設定直後は反映されて                                         | こいません。                |                                 |                              |                             |                       |            |   |
| Copyright(C) 2015 島根ブ                                             | 、学総合情報処理センター                                                                                                    | 【間い合わせ先】                                                 | 松江キャンパス総合情報処理セ<br>Tel:0852-82-8091(内線: 2881<br>E-mail:center@ipc.shimane-u | ミンター<br>1)<br>u.ac.jp | 出雲キャン<br>Tel:0853-<br>E-mail:ne | パス医気<br>-20-2175<br>stworko8 | 白田<br>(内線:217<br>med.shiman | ットワー<br>5)<br>e-u.ac. | クセンタ<br>ip | ~ |

Note: It will take up to 3 hours for the settings to take effect.